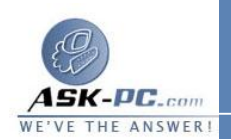

## 3 كيفية تغيير حجم وحدة الإرسال الكبرى لبروتوكول PPPoE في Windows XP

## تعديل حجم وحدة الإرسال الكبرى

تحذير: في حالة استخدام "محرر التسجيل" بطريقة غير صحيحة، قد تحدث مشكلات خطيرة يلزم معها إعادة تثبيت نظام التشغيل الذي تستخدمه. ولا تضمن Microsoft أن تتمكن من حل المشكلات التي تنتج عن استخدام "محرر التسجيل" بطريقة غير صحيحة. يمكنك اســــــتخدام "محــــرر التـــــسجيل" علـــــى مــــسؤوليتك الشخـــــمية.

لتعديل حجم وحدة الإرسال الكبرى لبروتوكول PPPoE، قم بإنشاء مفتاح التسجيل التالي: HKEY\_LOCAL\_MACHINE\System\CurrentControlSet Services\Ndiswan\Parameters\Protocols\0

ثم قم بإضافة إدخالات التسجيل التالية:

| بيانات القيمة       | نوع البيانات | اسم الإدخال                     |
|---------------------|--------------|---------------------------------|
| x000008000          | REG_DWORD    | ProtocolType                    |
| x000000210          | REG_DWORD    | PPPProtocolType                 |
| حجم وحدة الإرســال  | REG_DWORD    | ProtocolMTU                     |
| الكبـــرى المناســب |              |                                 |
| (بالأرقام العشرية)  |              |                                 |
|                     | ية:          | للقيام بذلك، اتبع الخطوات التال |

- 1. انقر فوق ابدأ، ثم انقر فوق تشغيل واكتب regedit، ثم انقر فوق موافق.
  - حدد موقع المفتاح التالي في التسجيل، ثم انقر فوقه:

## HKEY\_LOCAL\_MACHINE\System\CurrentControlS et\Services\Ndiswan\Parameters

- 3. من القائمة تحرير، أشر إلى جديد، ثم انقر فوق مفتاح.
- 4. اكتب Protocols، ثم اضغط مفتاح الإدخال ENTER.
  - 5. من القائمة تحرير، أشر إلى جديد، ثم انقر فوق مفتاح.